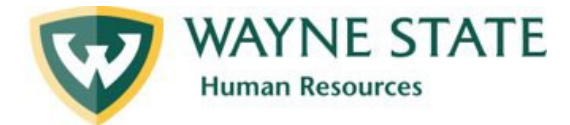

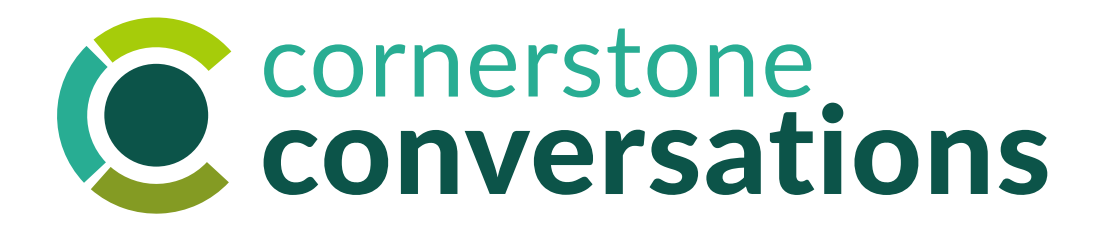

## Cascading Performance Goals

Instructions for cascading (assigning) performance goals to direct and indirect reports in Cornerstone system

December 10, 2022

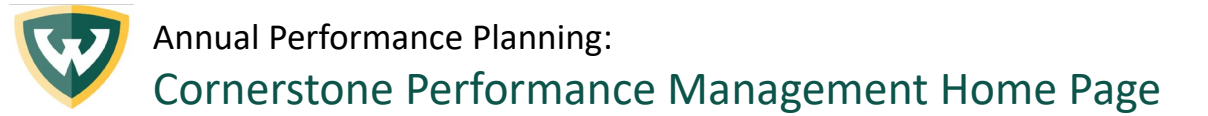

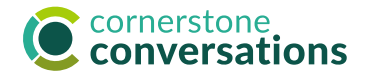

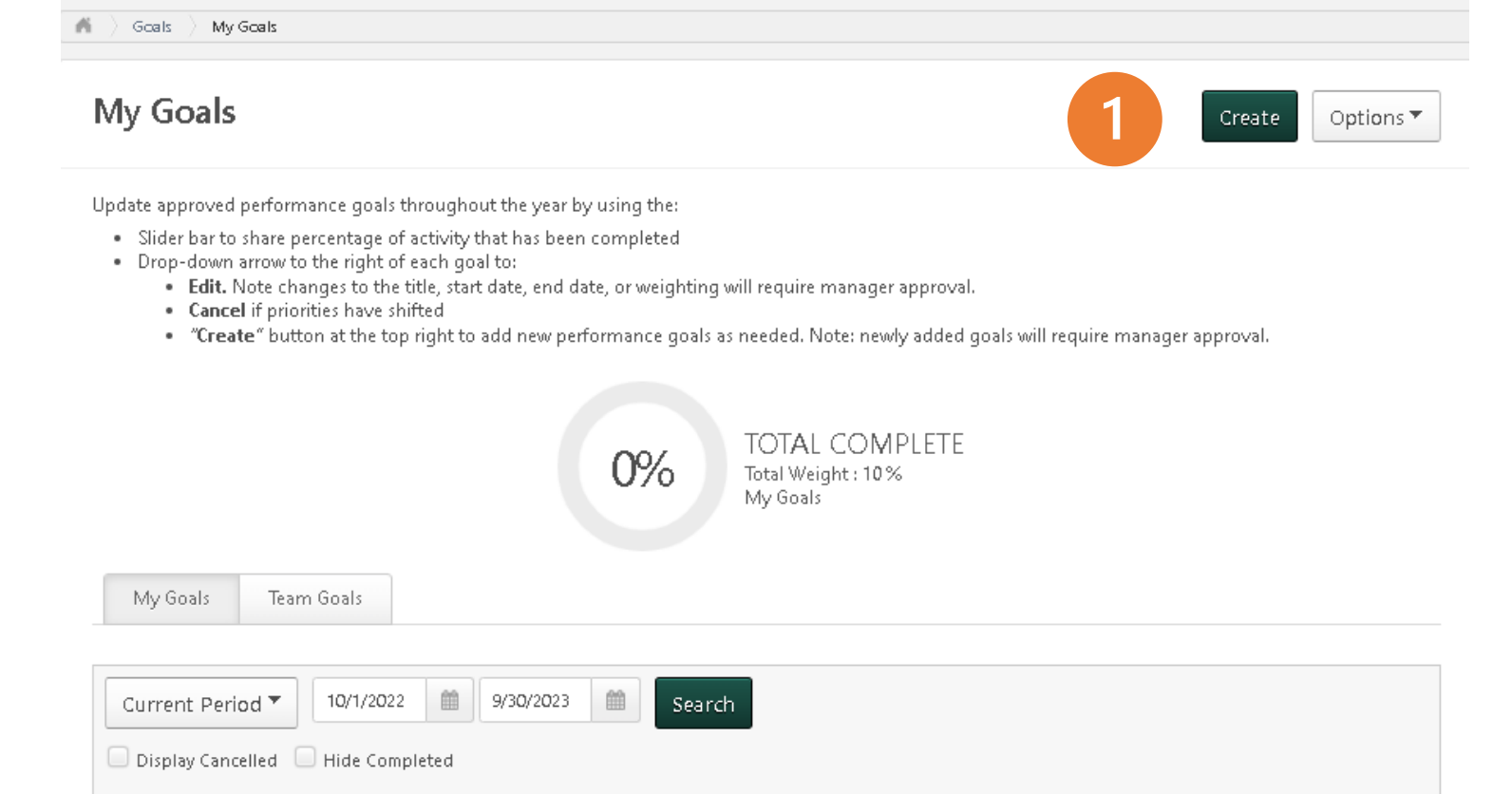

 Head to the Navigation Menu, then select Performance, then Goals, then click Create Annual Performance Planning: Cornerstone Performance Management Home Page

| Create Goals                                                                                                    | Wizard       |
|----------------------------------------------------------------------------------------------------|--------------|
| Create your goals in SMART format - Click the Wizard button on the right to activate a tool that will aid you in the process. |              |
| All fields marked ***" are required                                                                                           |              |
| Title *                                                                                                    |              |
| Title 2                                                                                                    |              |
| Description                                                                                                    |              |
| B I <u>U</u> S II <sub>x</sub> i≡ ≡ i i≡ i≡ i≅ i€                                                                             |              |
| 3                                                                                                    |              |
| 4 5                                                                                                    |              |
| Start Date * Weight *                                                                                                    |              |
| 12/8/2022 m 9/30/2023 m 0                                                                                                    |              |
| Attachments                                                                                                    |              |
| Choose File Upked up to 3attachments. Maxim um upked 1 MB                                                                     |              |
| Assignment *                                                                                                    |              |
| Select which users or OU?s this goal should be assigned to.                                                                   |              |
| Yourseit Vourteam                                                                                                    | Submit       |
| Cancel Save as L                                                                                                    | viair Submit |

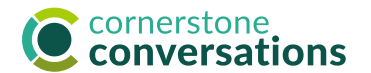

- 2. Create a title for the goal
- 3. Include a descriptions, with milestones, outcomes, etc
- 4. Select the Start & End Dates
- 5. Define a weight for the goal
- 6. Under Assignment, Select Your Team

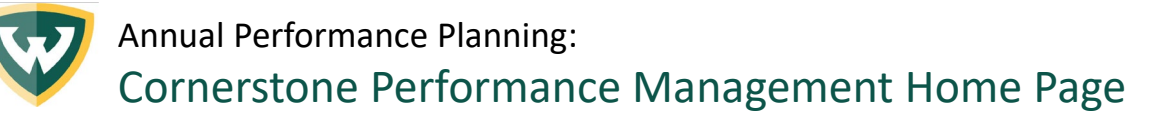

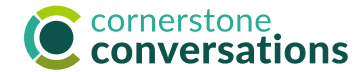

## Assignment \*

Select which users or OU?s this goal should be assigned to.

## 🔘 Yourself 💿 Your team

|                                                                                                    | Name                                             | Title                             | Direct and Indirect<br>Reports |
|----------------------------------------------------------------------------------------------------|--------------------------------------------------|-----------------------------------|--------------------------------|
|                                                                                                    | Dawn Aziz                                        | Dir, Org and Employee<br>Developm |                                |
|                                                                                                    | Kevin Mayhew                                     | Learning Architect                |                                |
|                                                                                                    | Sharon Tse                                       | Org & Employee Dev<br>Consultant  |                                |
| Optior<br>Critical Critical Criticae Criticae Criticae Criticae Criticae Criticae Criticae Cri | <b>is</b><br>eate a separate goal for each user. | Cancel Sav                        | e as Draft Submit              |

- 7. Select the team members you wish to assign the goal to and click submit. Note: to assign goals to indirect reports (those who report to your leadership direct reports), select the checkbox in top right.
- 8. When ready, click Submit.